# 「フリーソフトで名刺を作ろう!」

### 岐阜経済大学 経営学科 経営情報学科 井戸 伸彦

### ■スライドの構成

- •(1)インターネットの利用
- ●(2)名刺を作ろう!
  - ◆(2.1)ソフトウェアのダウンロー
  - ◆(2.2~2.4)手順
  - ◆(2.5)ファイルを"解凍"

- (3)こんな名刺を作ろう
- (4)名刺作成ソフト
  - ♦ (4.1)メニュー
  - ◆(4.2~4.15)手順
- ♦ (5) "gkufs"って何だ?
- おわりに

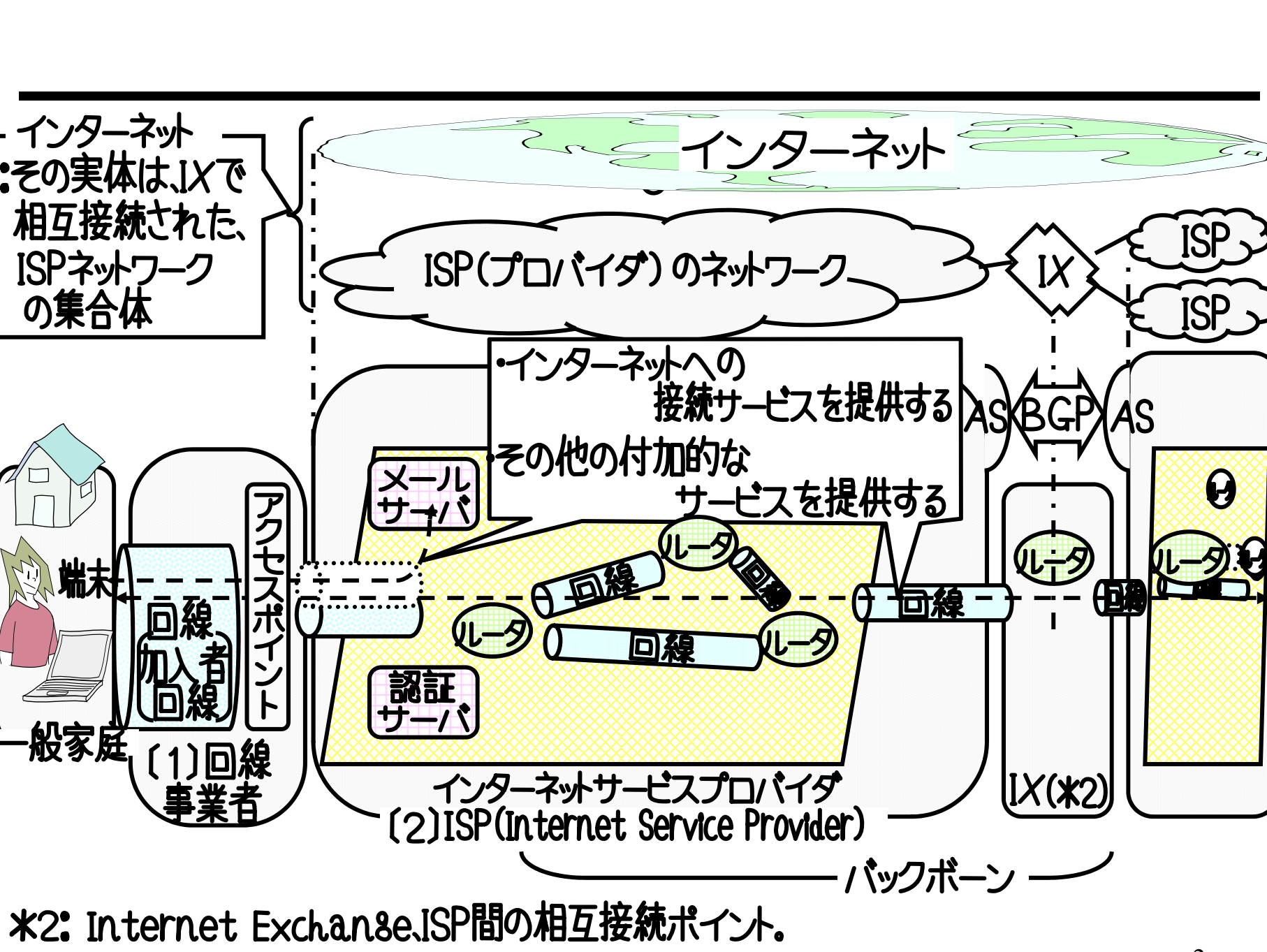

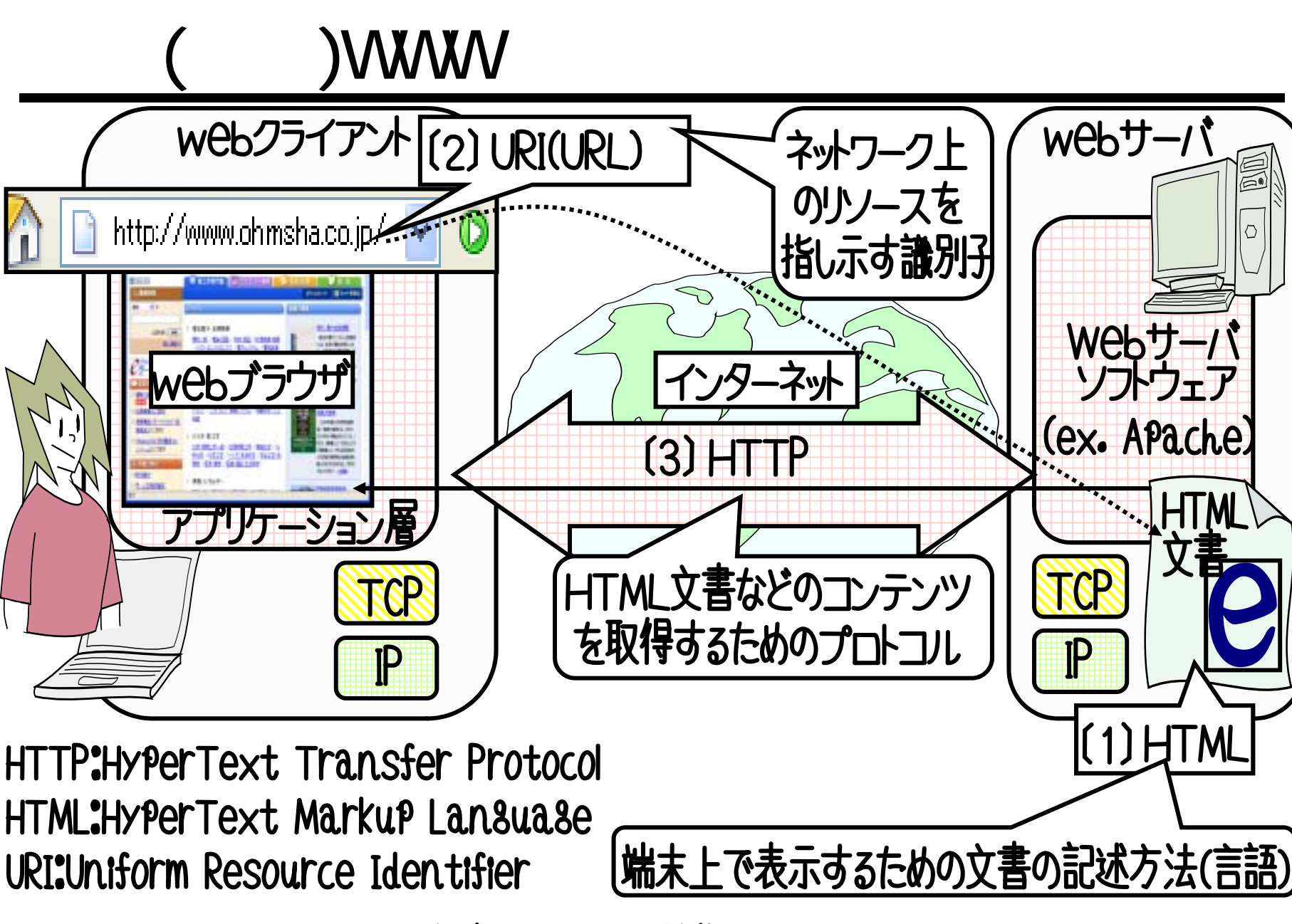

図12・1.基本となる3つの技術(HTML、URI,HTTP)

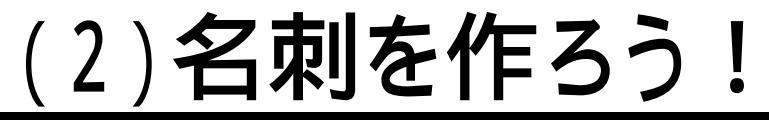

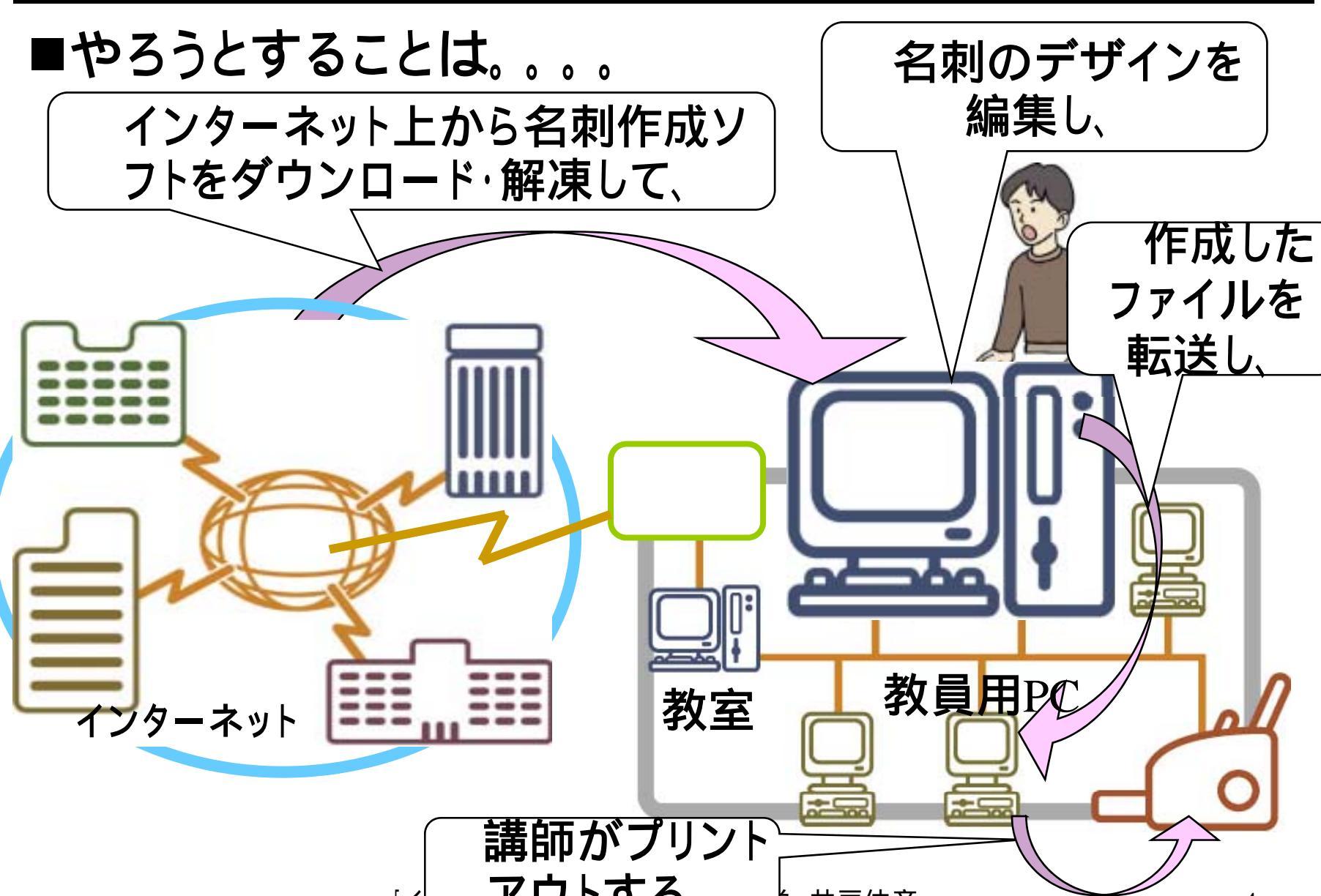

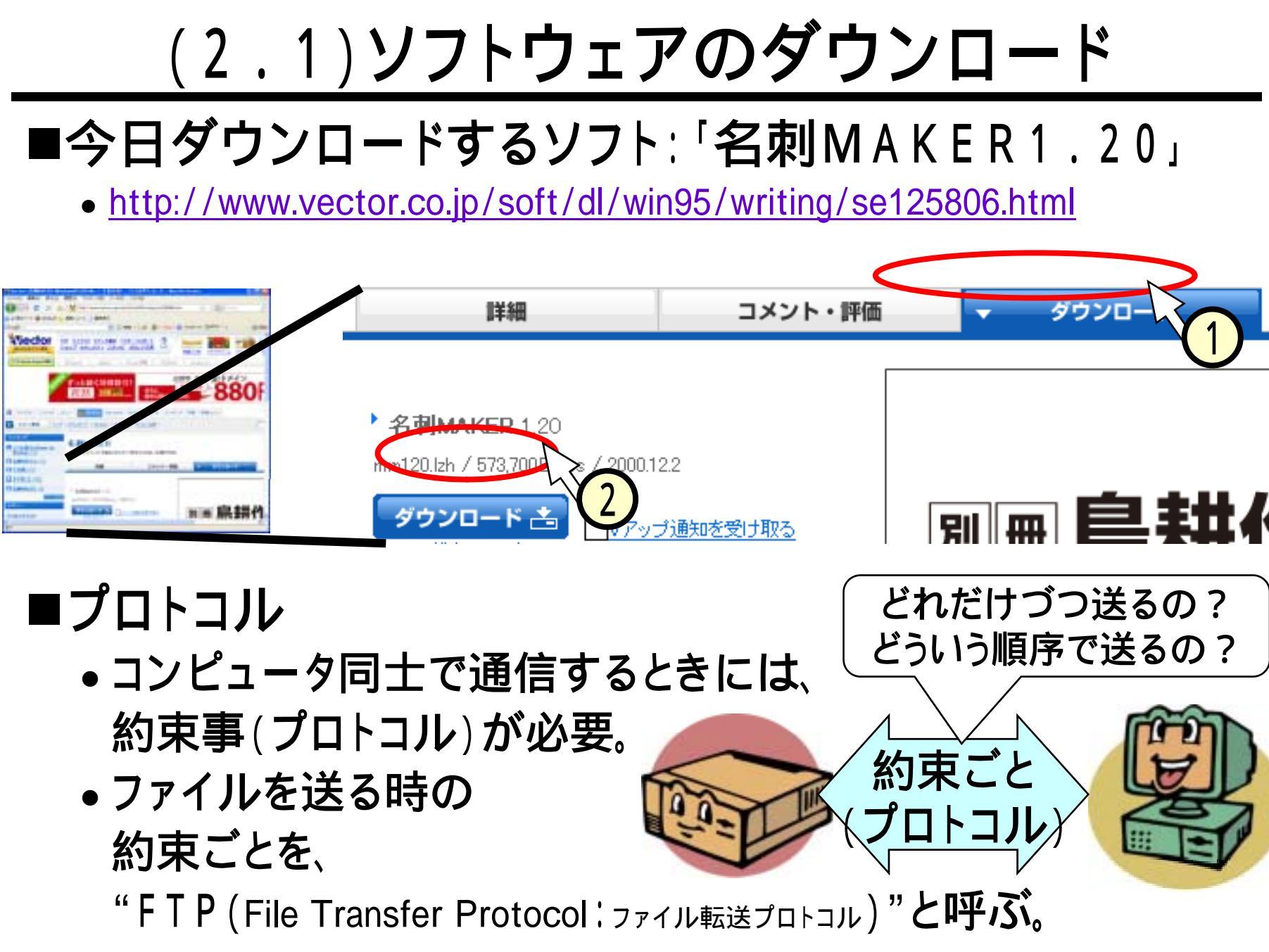

### (2.2)手順:ダウンロード

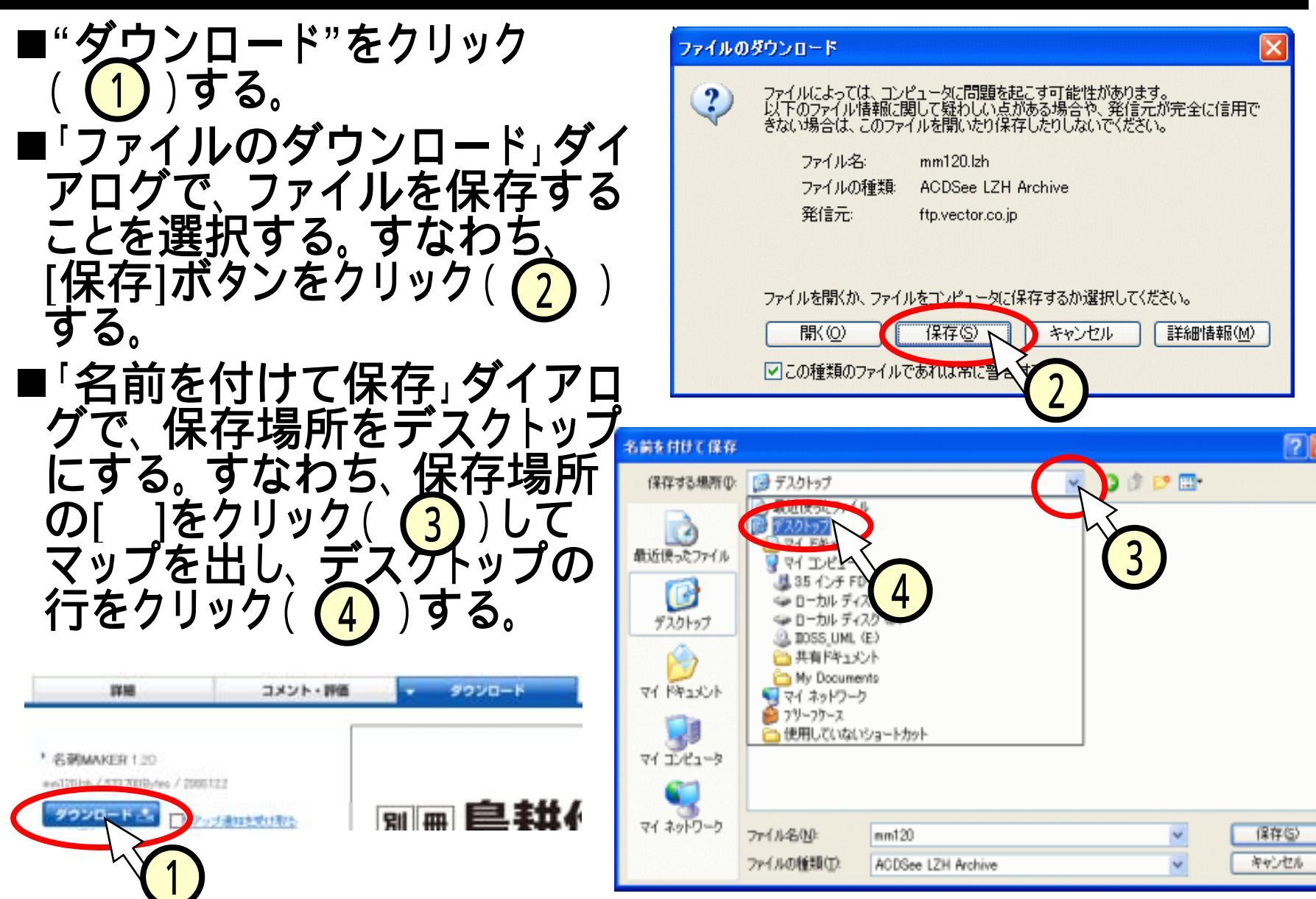

# (2.3)手順:ダウンロード (つづき)

■「名前を付けて保存」ダ イアログで、[保存]ボタ ンをクリック(①)する。 ファイルの転送が開始さ れる。

 「ダウロードの完了」ダ イアログで、[閉じる]ボタ ンをクリック(2)する。
 デスクトップ上に、フォ ルダ(3)が現れたこと を確認する。

mm120.lz

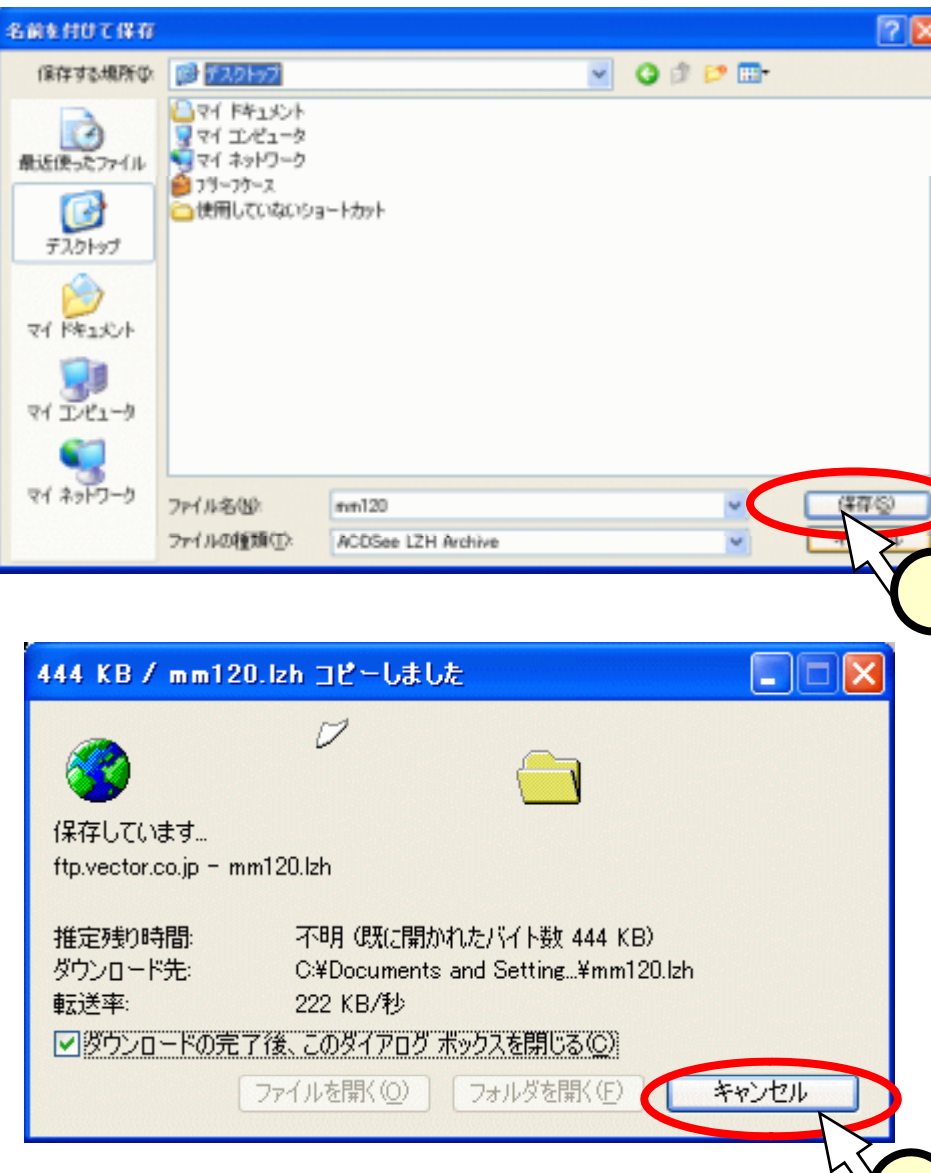

### (2.4)ファイルを"解凍"

■"解凍"って、どういうこと? ファイルが凍っているの? ネットワークでファイルを送る時、 大きなファイルだと時間が掛かる。 ファイルを圧縮しておいて、ネットワーク上を通し、 ダウンロード先で伸張(展開、解凍)する。 解凍 (展開) 圧縮 ファイル転送 伸張 ダウンロード先 ■圧縮のイメージ (あなたのパソコン

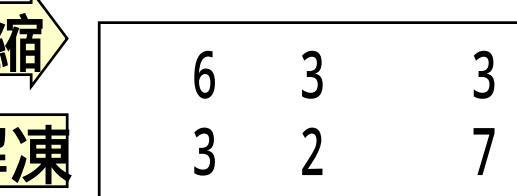

# (2.5)手順:ファイルの解凍 ■"mm120.lzh"のアイコンをダブルクリック(①)する。 ■"mm120"のフォルダが開く(②)。 ■実体は、"マイドキュメント"のフォルダの中にある (③)。

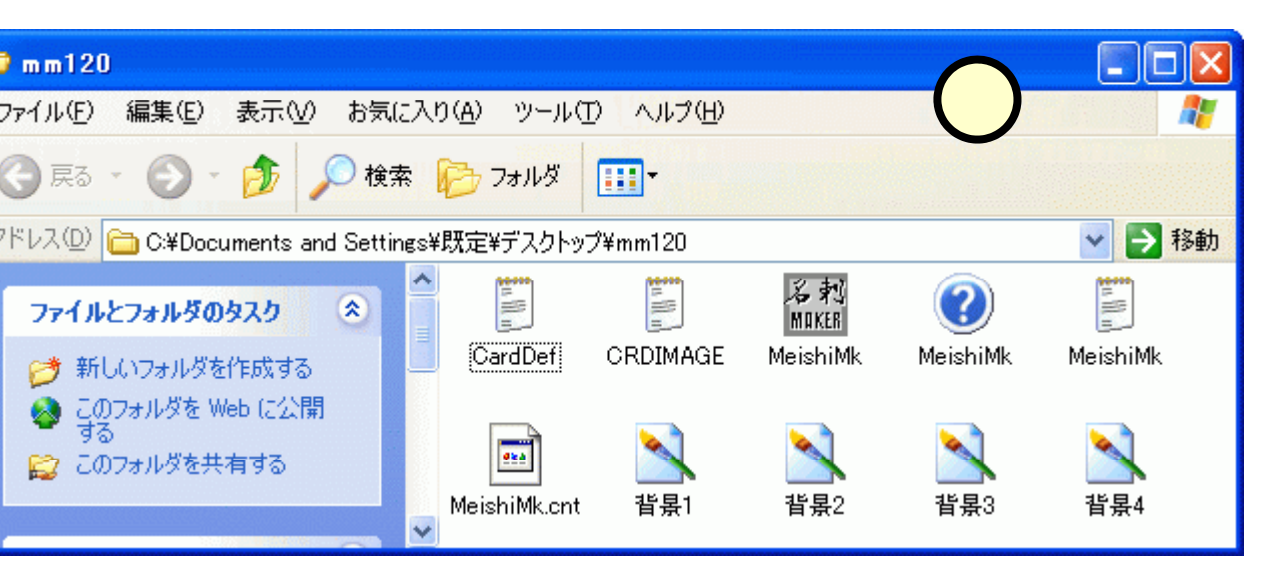

mm120.lzh

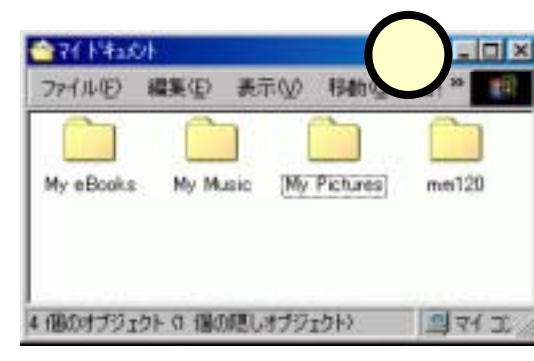

### (3)こんな名刺を作ろう!

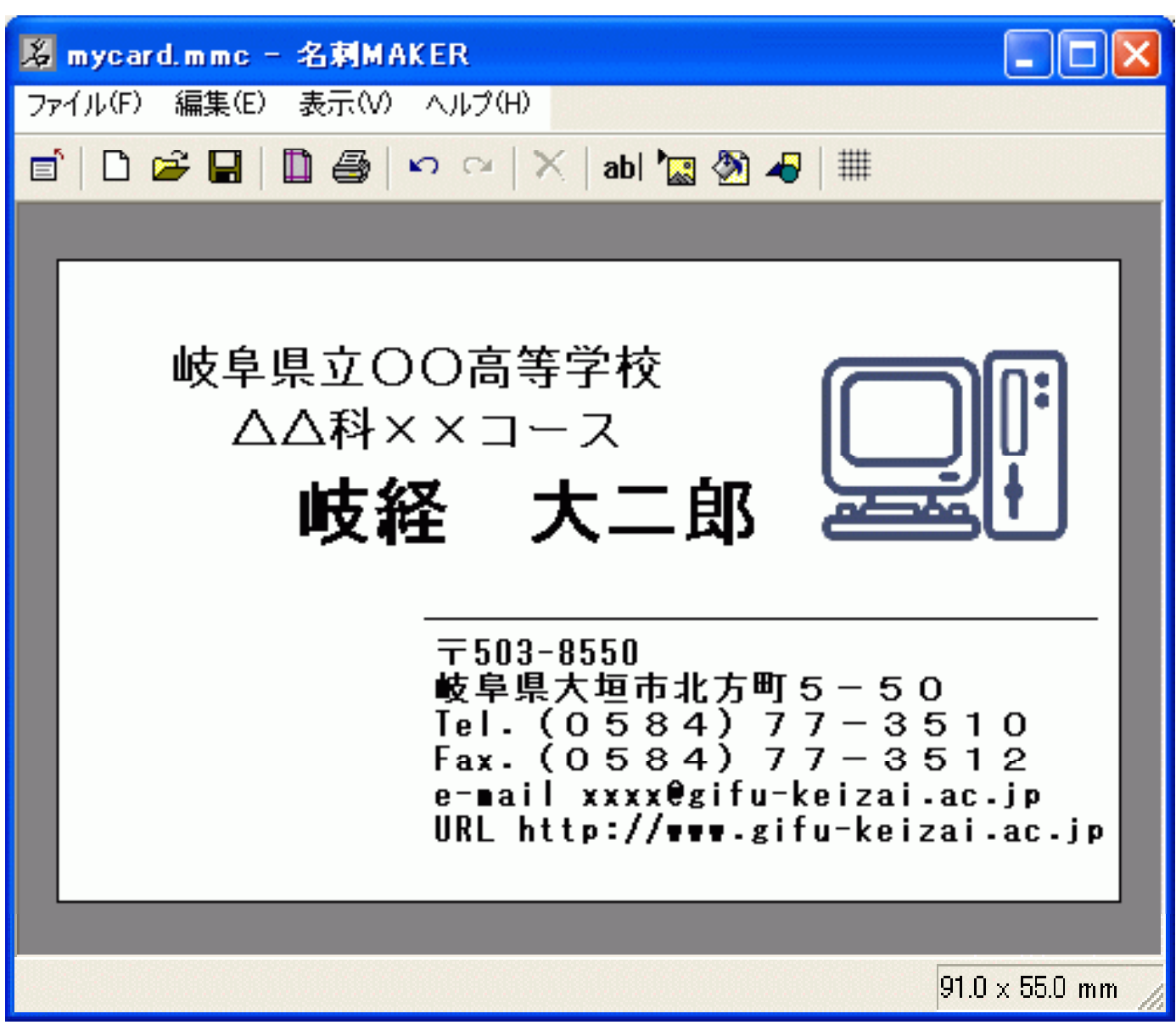

### (4)名刺作成ソフト:起動手順

### ■「mm120」のフォルダの中の、[MeishiMK]のアイコンを ダブルクリック(1)する。 ■編集画面が出てくる(2)。

S CRDIMAGE.DEF - 名刺MAKER

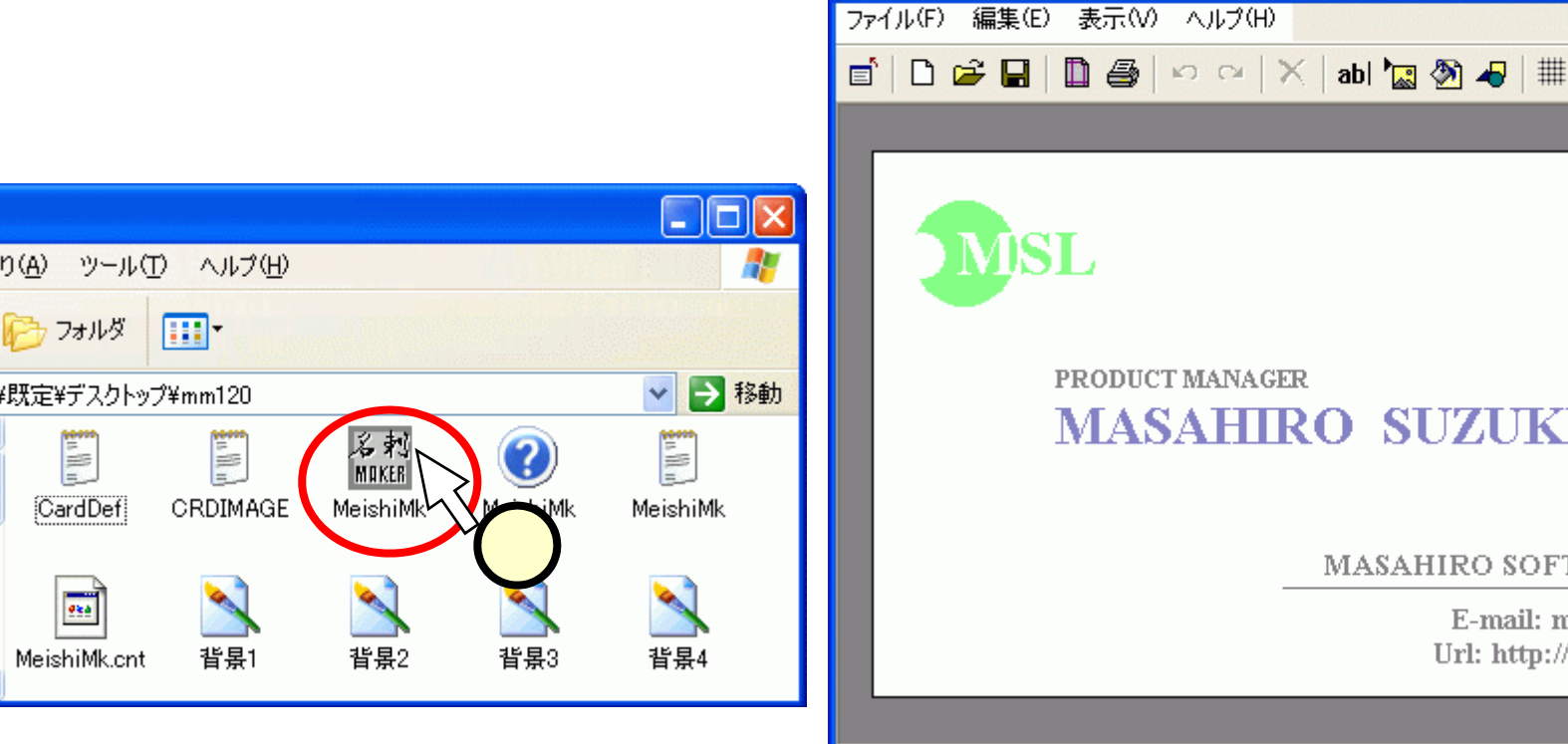

MASAHIRO SUZUKI

MASAHIRO SOFTWARE LAB.

E-mail: masa@masa.ac Url: http://www.masa.ac/

91.0 x 55.0 mm

### (4.1)メニュー

### ■メニューの全体像

使いながら、どのような機能なのかを見ていこう!
 <メインメニュー>

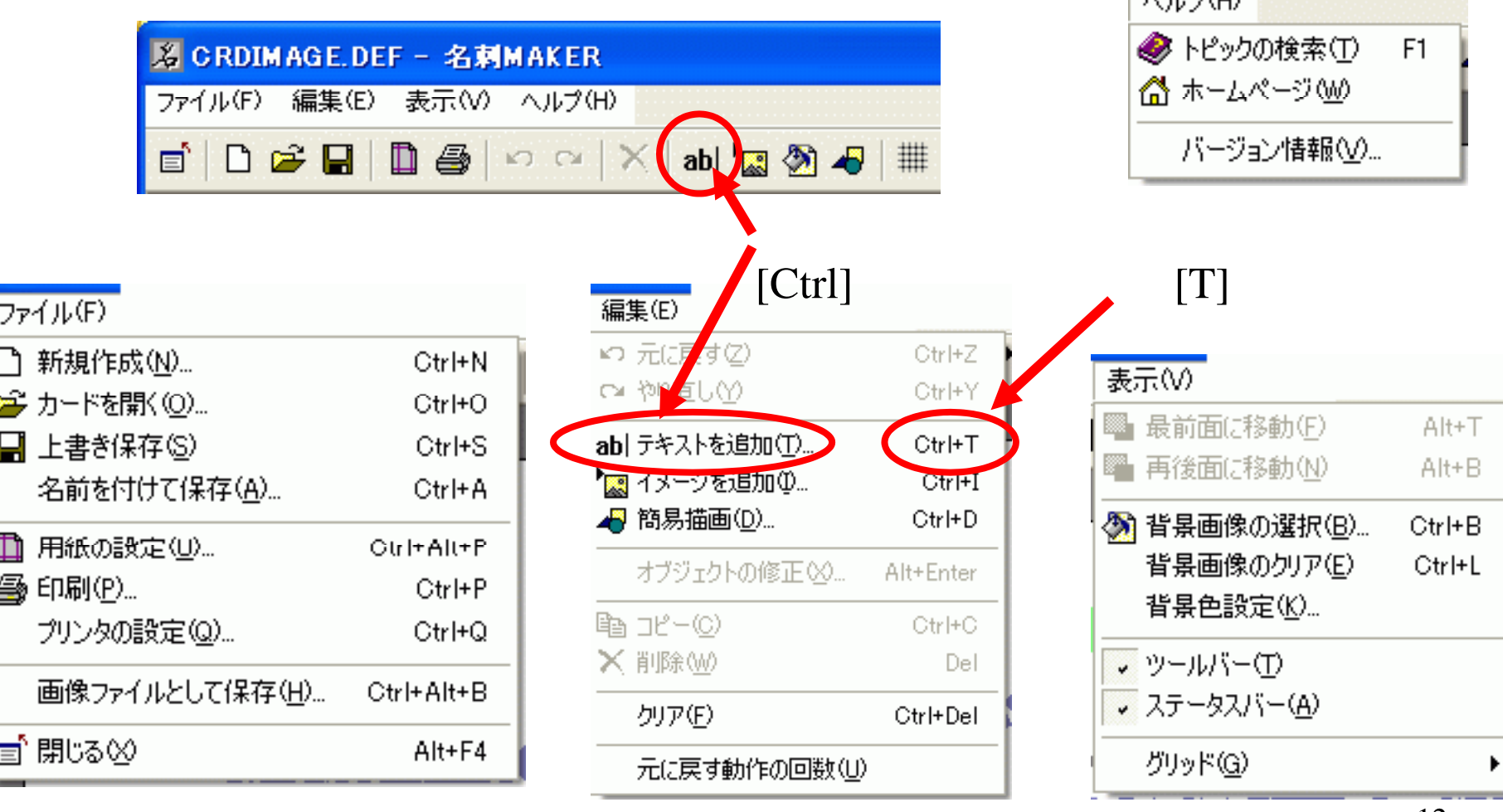

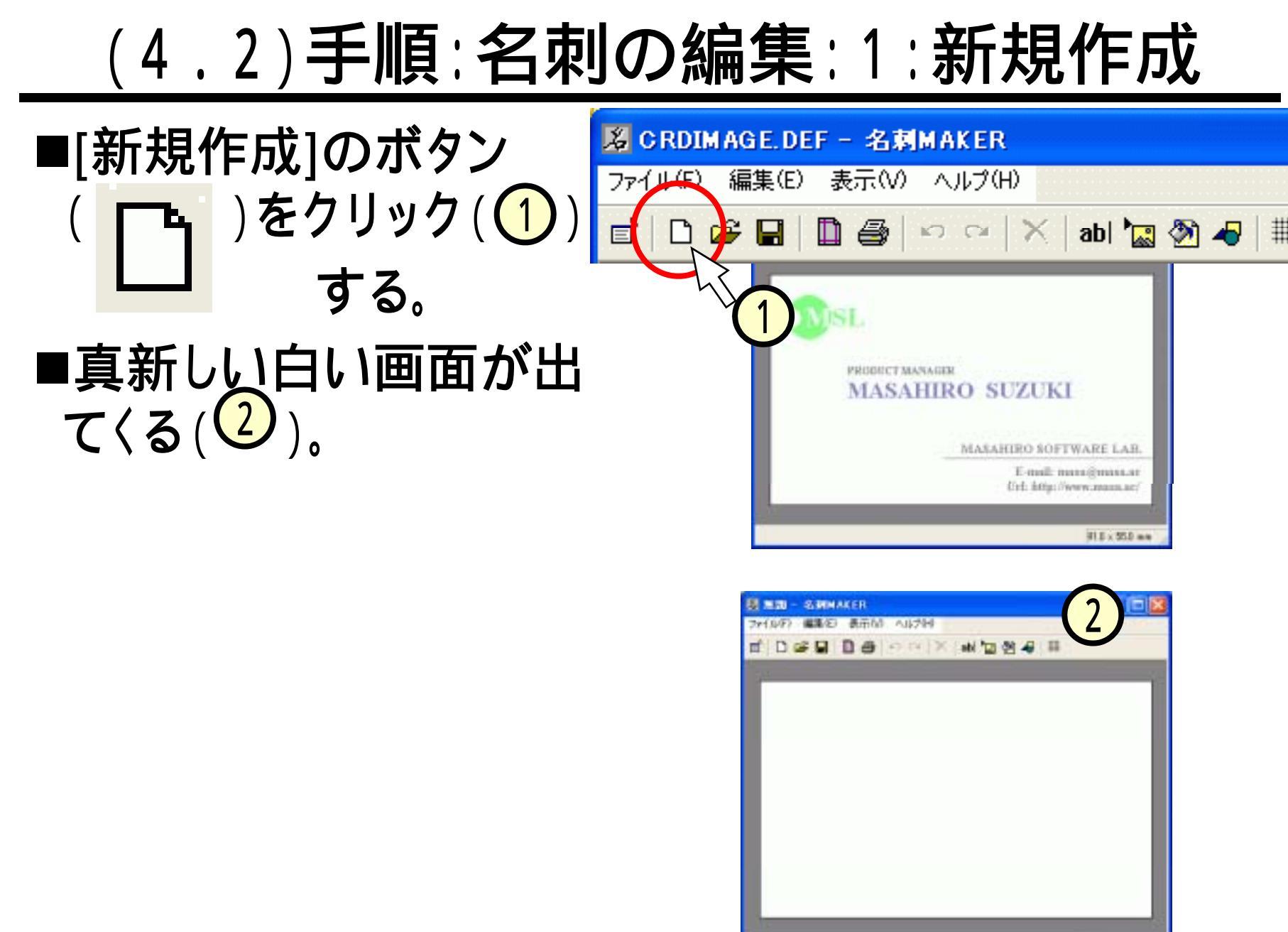

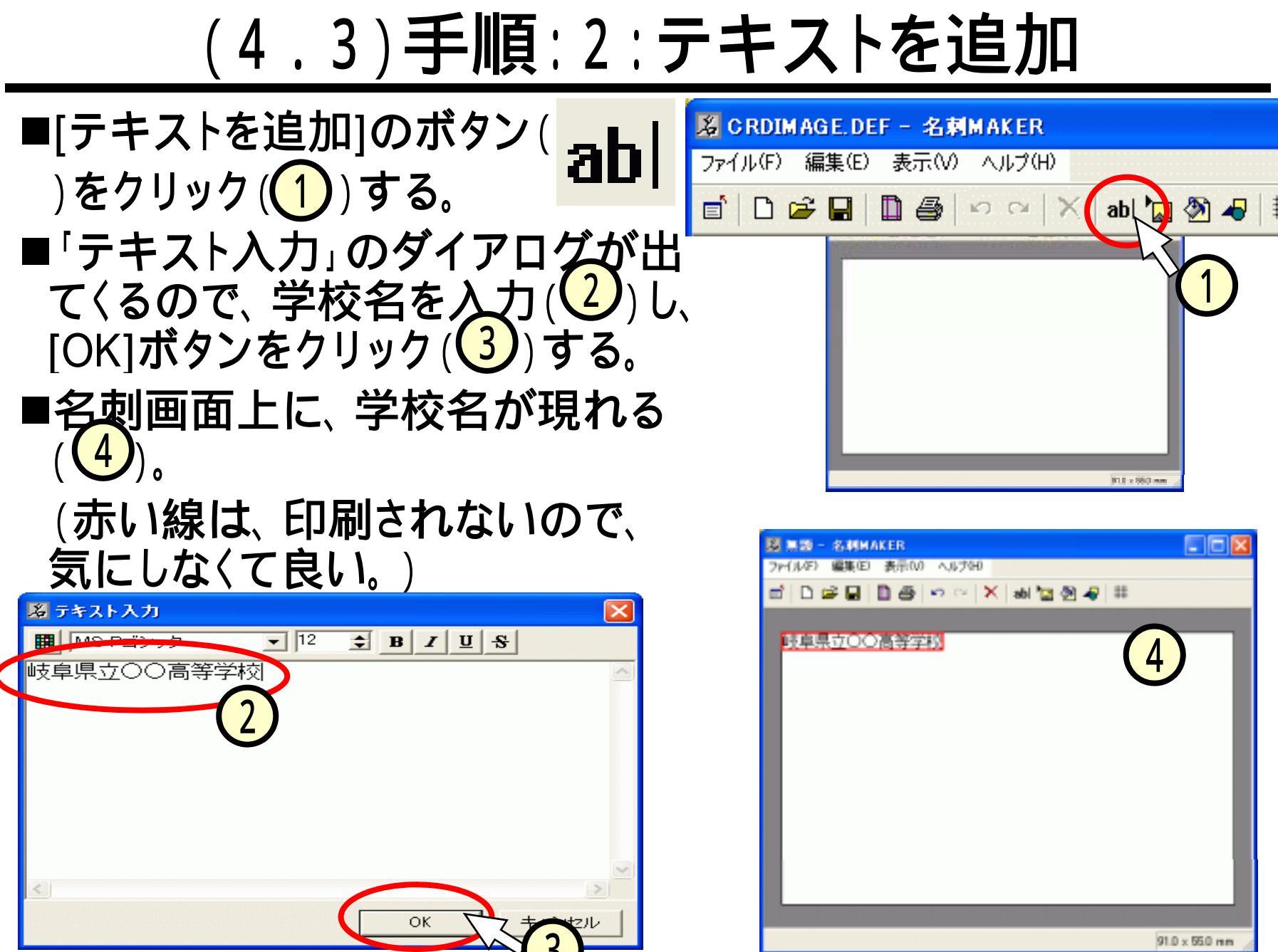

. . .

# (4.4)手順:3:テキストの見栄えを変える

- ■入力したテキストのエリアをダブルクリック(1)する。
   ■出てきた「テキスト入力」ダイアログで次の作業を行う。
  - フォントの[]をクリック(2)して"MSゴシック"を選択・クリック(3)する。
  - サイズの[]ボタンをクリック
     (4)して、値を"15"とする。
  - "ボールド"[B]ボタンをクリック
     (5)して太字にする。
  - [OK]ボタンをクリック( 6))する。

■見栄えの変更を確認する (7)。

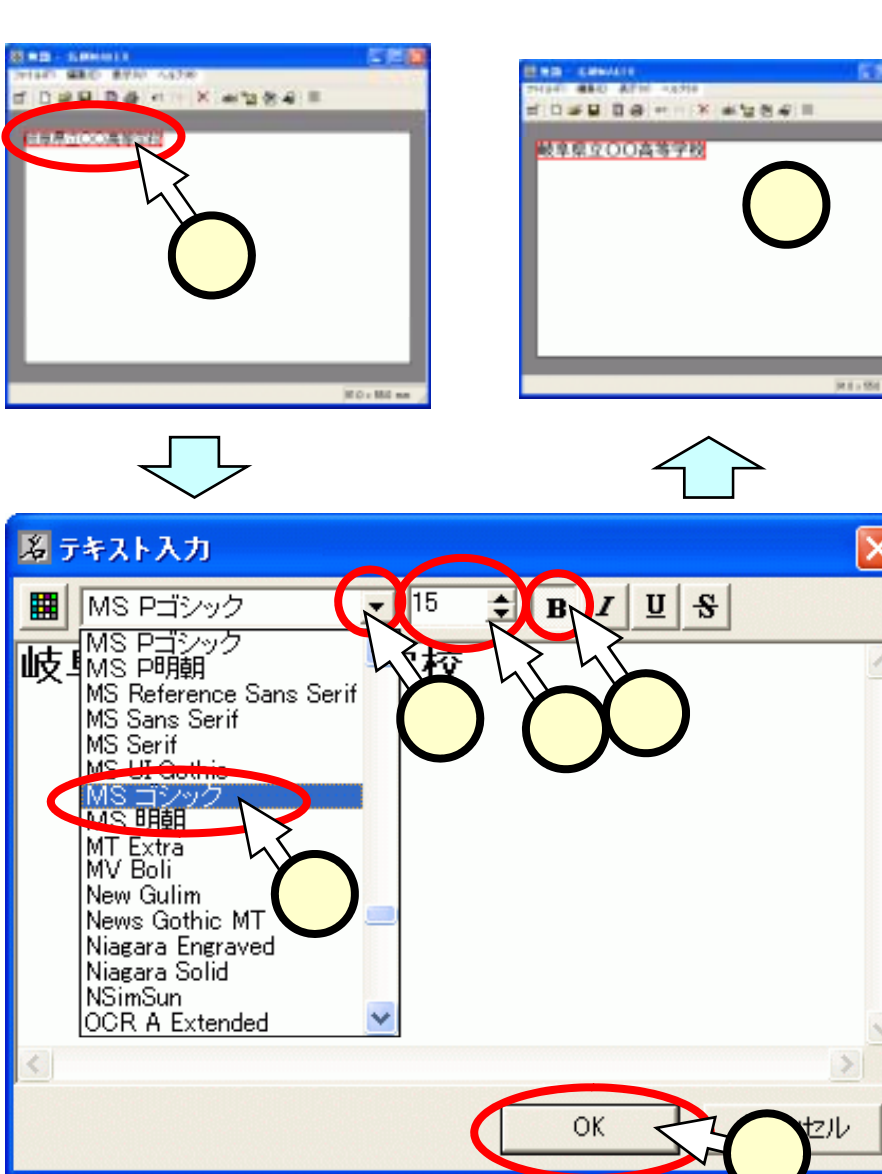

# <u>(4.5)手順:4:テキストの位置を変える</u>

- ■テキストのエリアをドラッグして、 適切な位置に移動させる。
  - ドラッグ
  - テキストのエリアでマウスの左ボタンを押しっぱなしにする(1)。
  - マウスを移動させる。
  - 移動した後、マウスの左ボタンを 離す(2)。

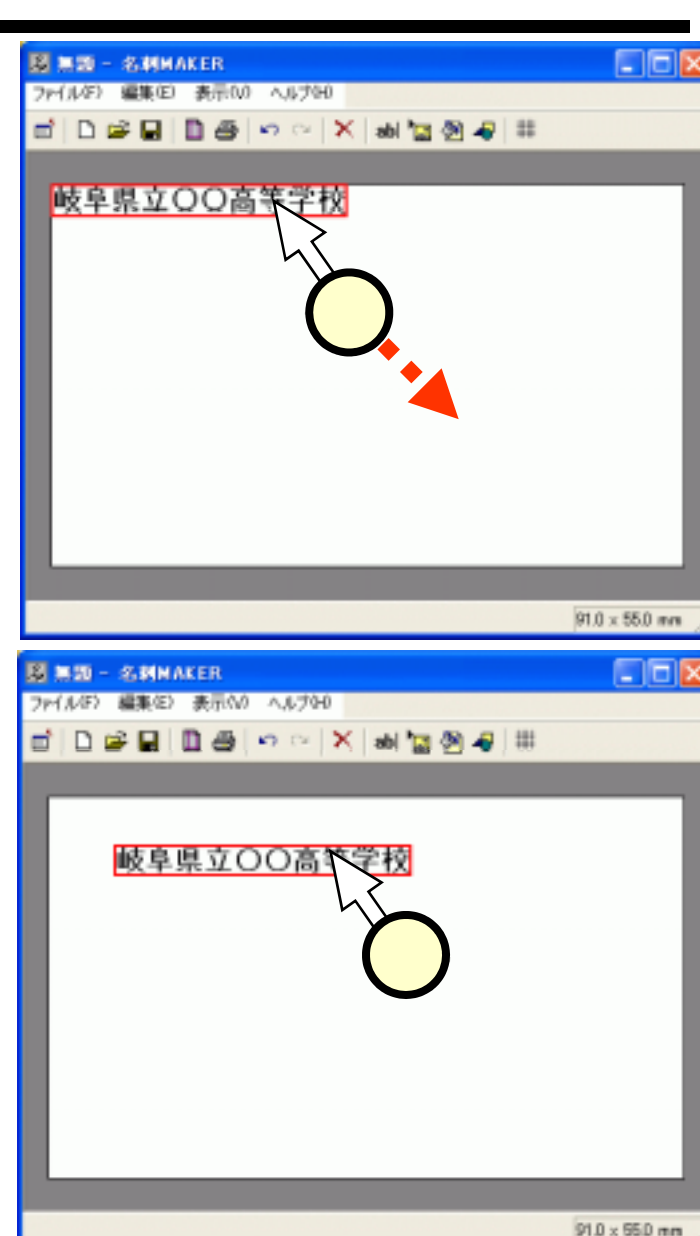

# (4.6)手順:5:2度目以降のテキスト追加

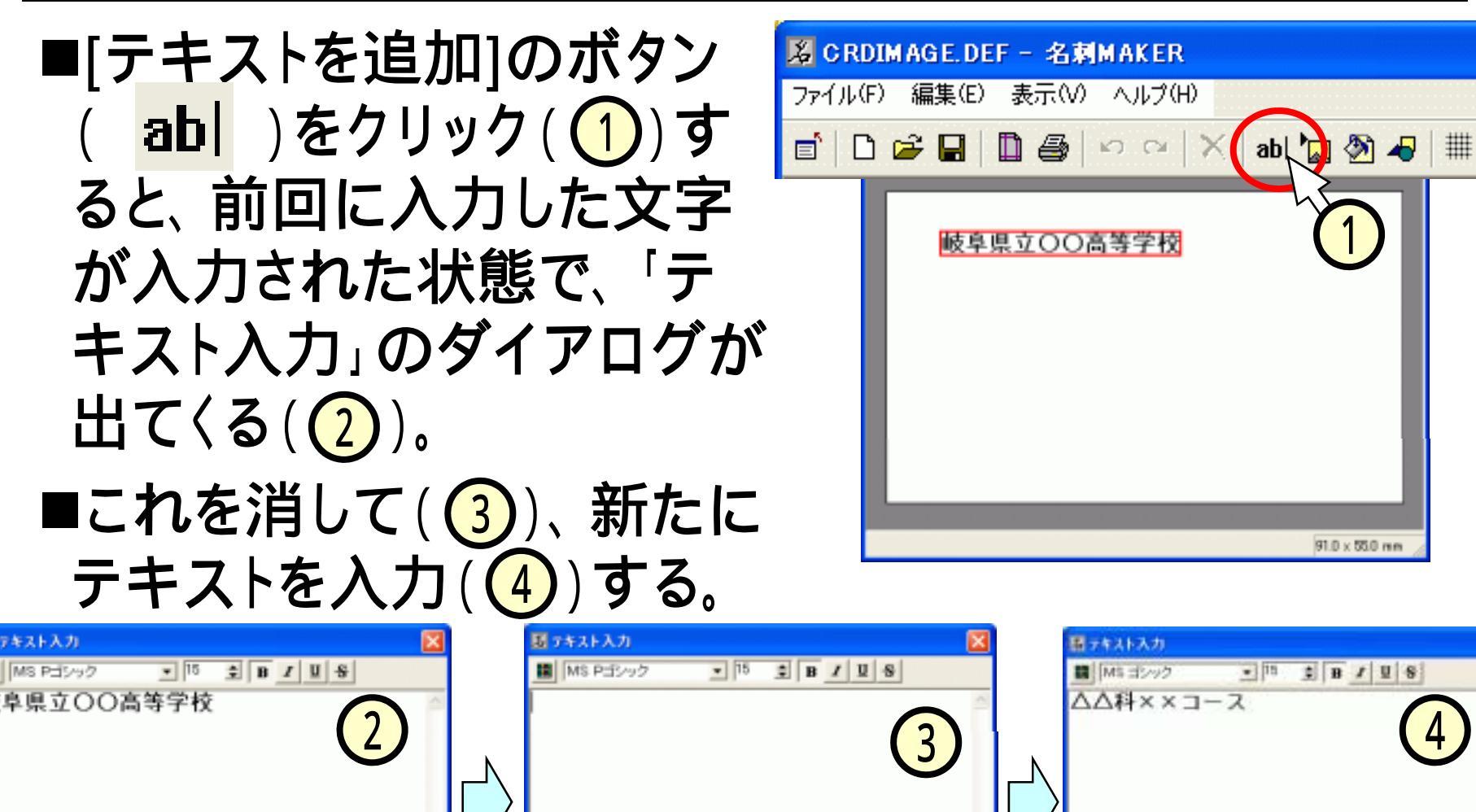

OK.

キャンセル

OK

キャンセル

CIE

# (4.7)手順:6:テキスト部分を完成させる

### ■同じ要領で、名前などの記載を編集する。

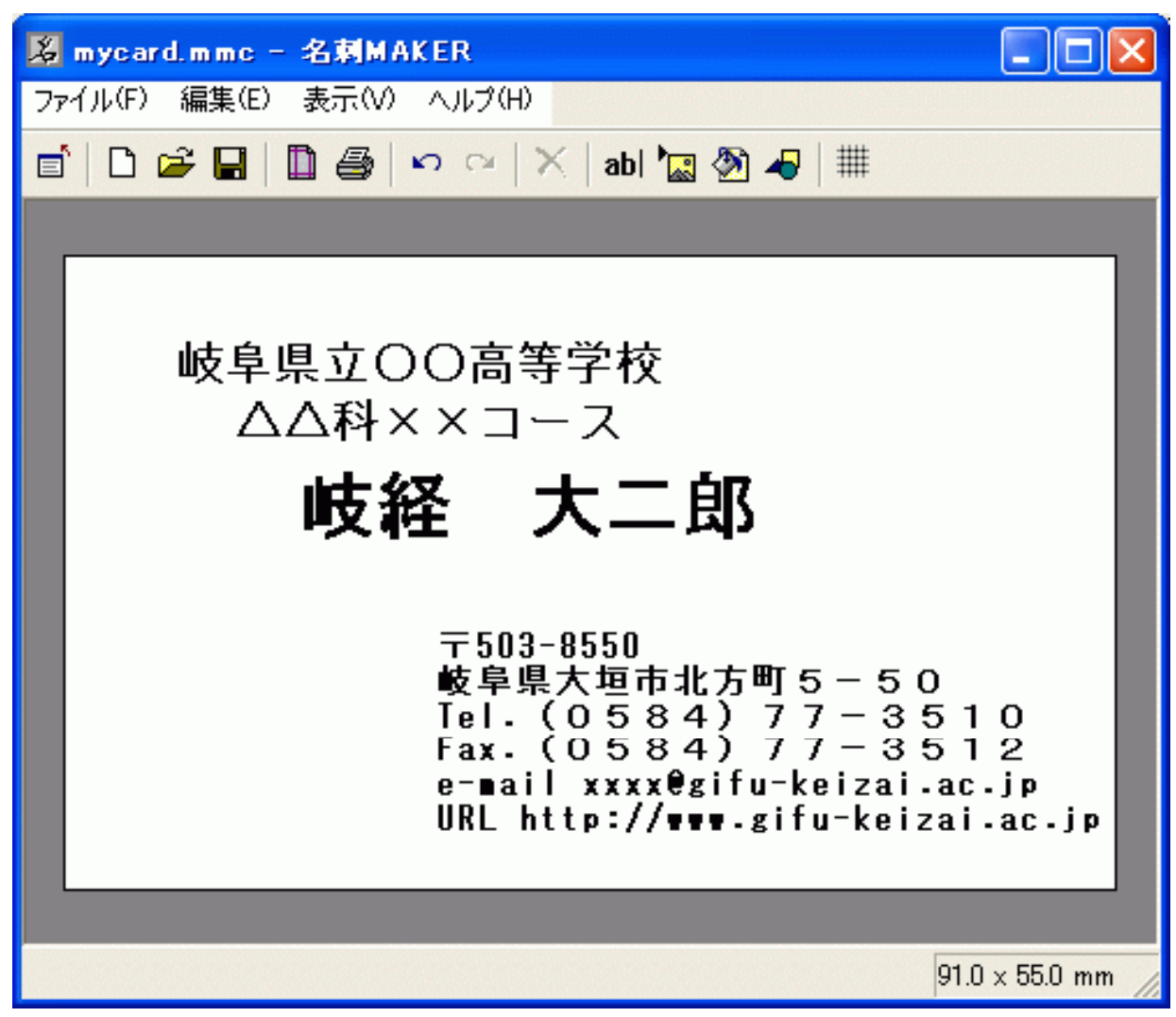

## (4.8)手順:7:図形を追加する

🔏 CRDIMAGE.DEF - 名刺MAKER ■[簡易描画]ボタン( )を 編集(E) 表示(V) ヘルプ(H) ファイル(F) クリック((1))する。 ab| 🏣 🖑 🗅 🚔 🖪 🗋 🚑 | છ ભ | X | ■「簡易描画」ダイアログで、横棒 岐阜県立〇〇高等学校 △△料××コース [-]ボタンをクリック(2)し、[OK] 簡易描画 × をクリックする。 種類: ■カードに現れた横線(3)をマウ 線の色: スでドラッグして、位置と長さを調 線の幅: 5)する。 整 ヘルプ 🔏 mycard.mmc - 名剌MAKER 岐経 大二郎 ファイル(F) 編集(E) 表示(V) ヘルプ(H) 💼 🗋 🗁 🔚 🛄 🎒 🗠 🗠 🗙 abl 🏣 🦄 502-8550 5 岐阜県大垣市北方町5-50 [el. (0584) 77-3510 Fax. (0584) 77-3512 岐阜県立〇〇高等学校 e-∎ail xxxx€gifu-keizai.ac.jp URL http://www.gifu-keizai.ac.jp △△科××コース 岐経 大二郎 91.0 x 55.0 mm

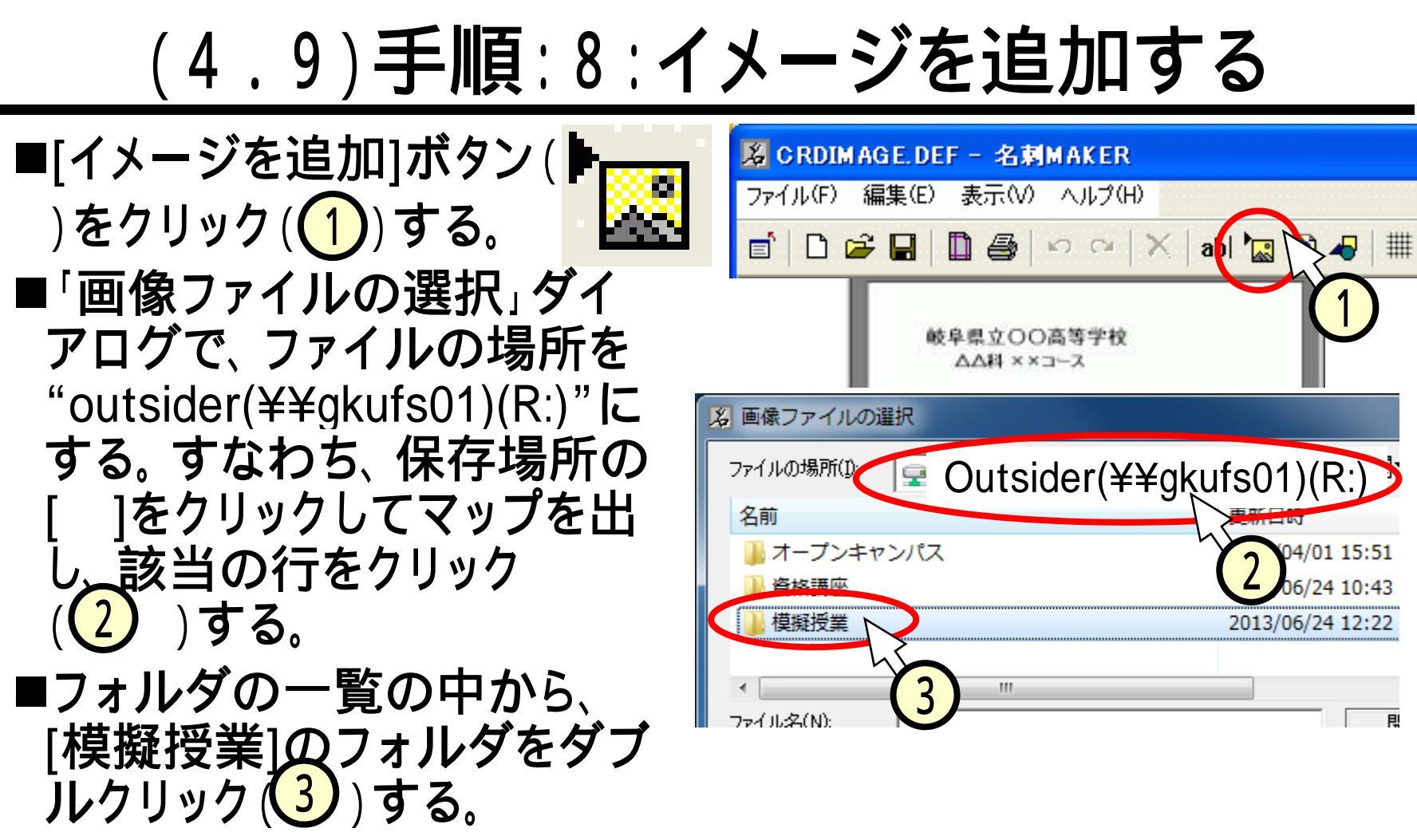

■同様に、[素材]、[コンピュータ]のフォルダを順にダブルクリッ クする。

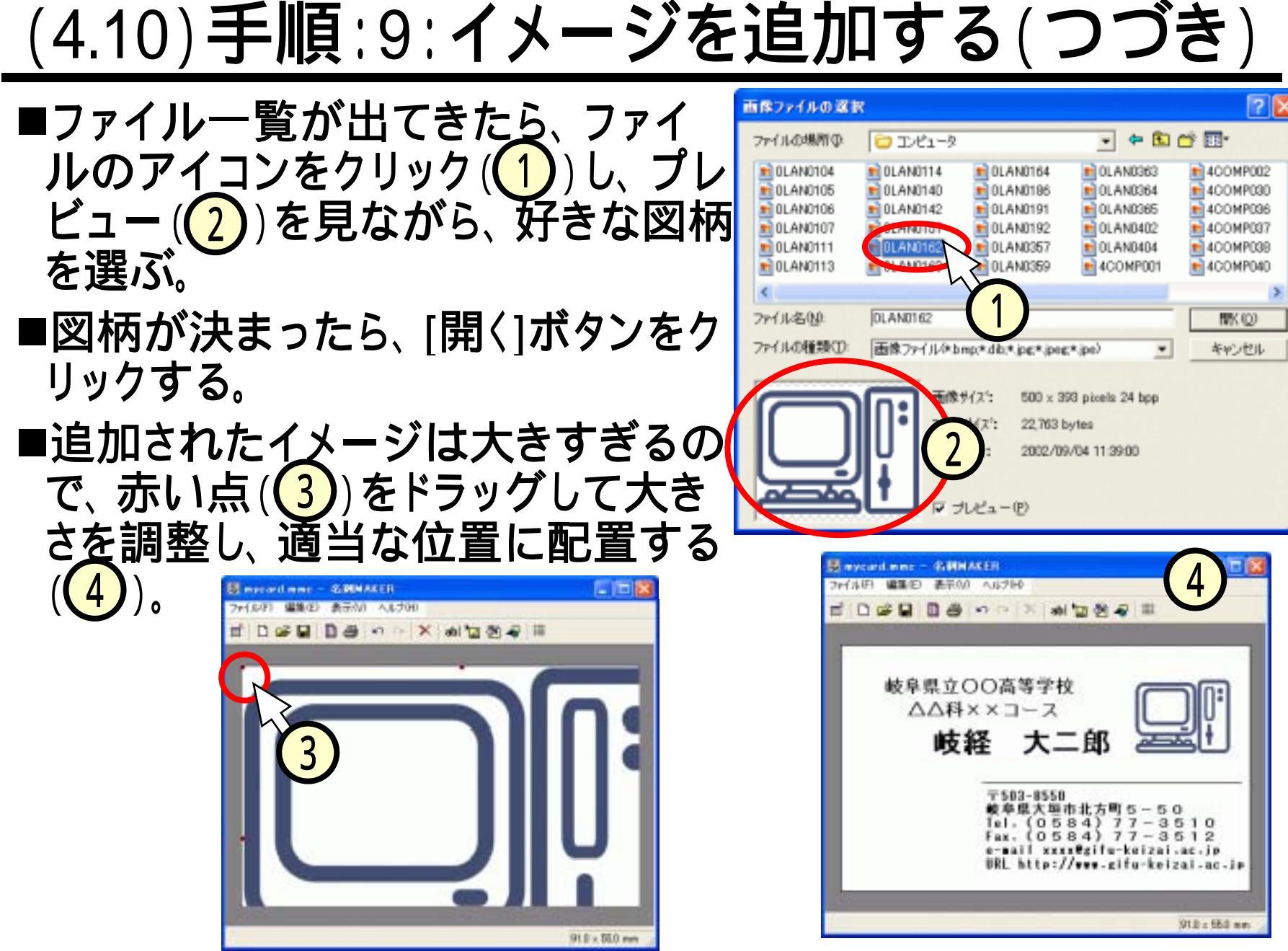

(4.11)手順:10:用紙の設定

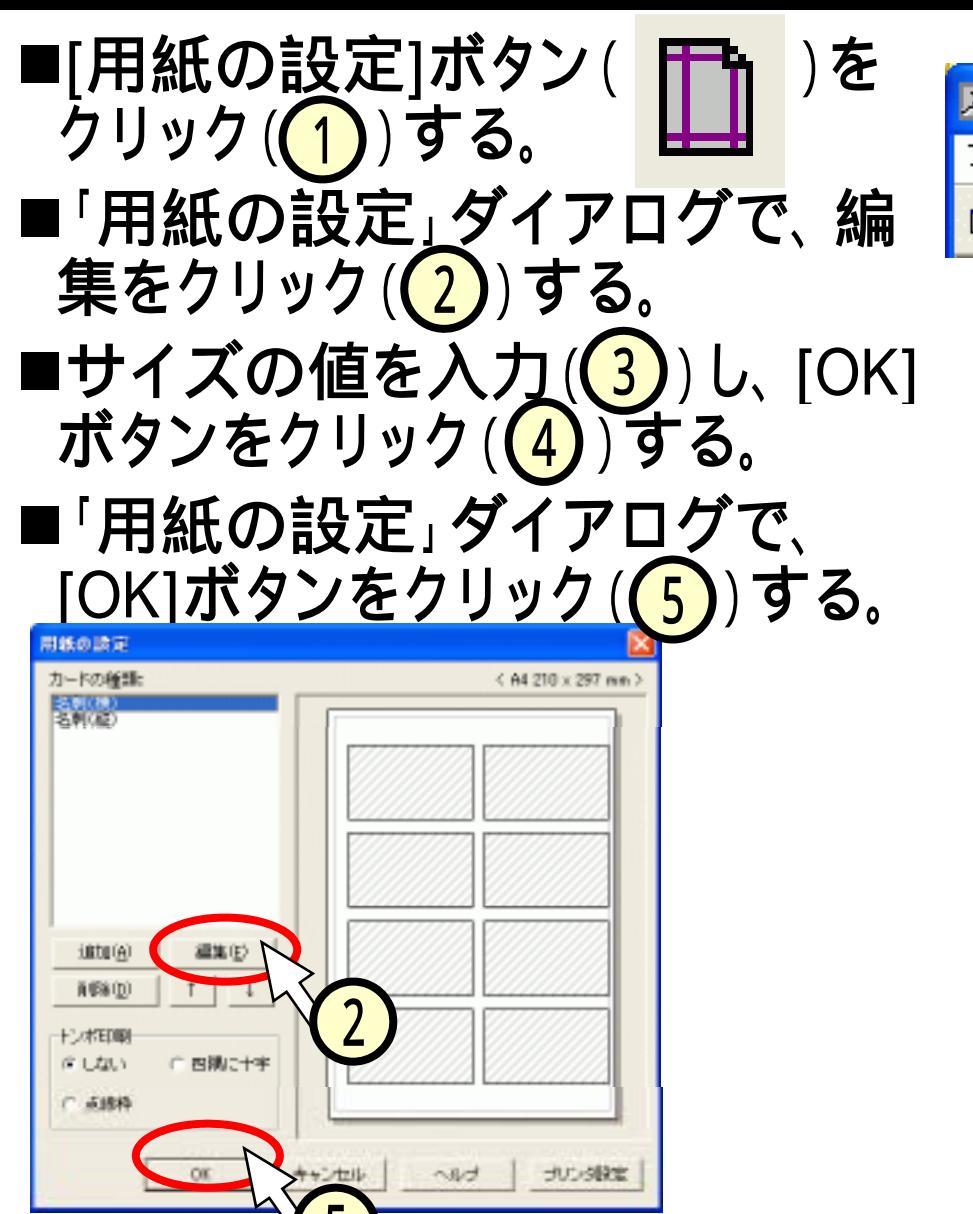

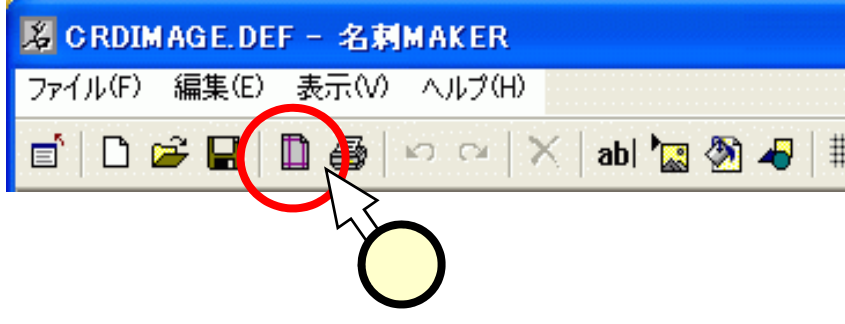

| カード情報の編集                         |         |
|----------------------------------|---------|
| 名称:<br> 名刺(横)                    | OKR     |
| カードサイズ<br>横 91.0 ÷ × 縦 55.0 ÷ mm | キャンセル 4 |
| 段組<br>横 2 ÷ 列 / 縦 5 ÷ 段          |         |
| 用紙の余白/カードの開幕                     |         |
| 左の余白 140 三 3                     |         |
| 上の余白 11.0 🕂 mm                   |         |
| 列の間隔 0.0 🛨 mm                    |         |
| 段の間隔 0.0 🚽 nm                    |         |
|                                  |         |

### (4.12)間違えないように。。。。

### ■サイズを間違えないように。。。。。。

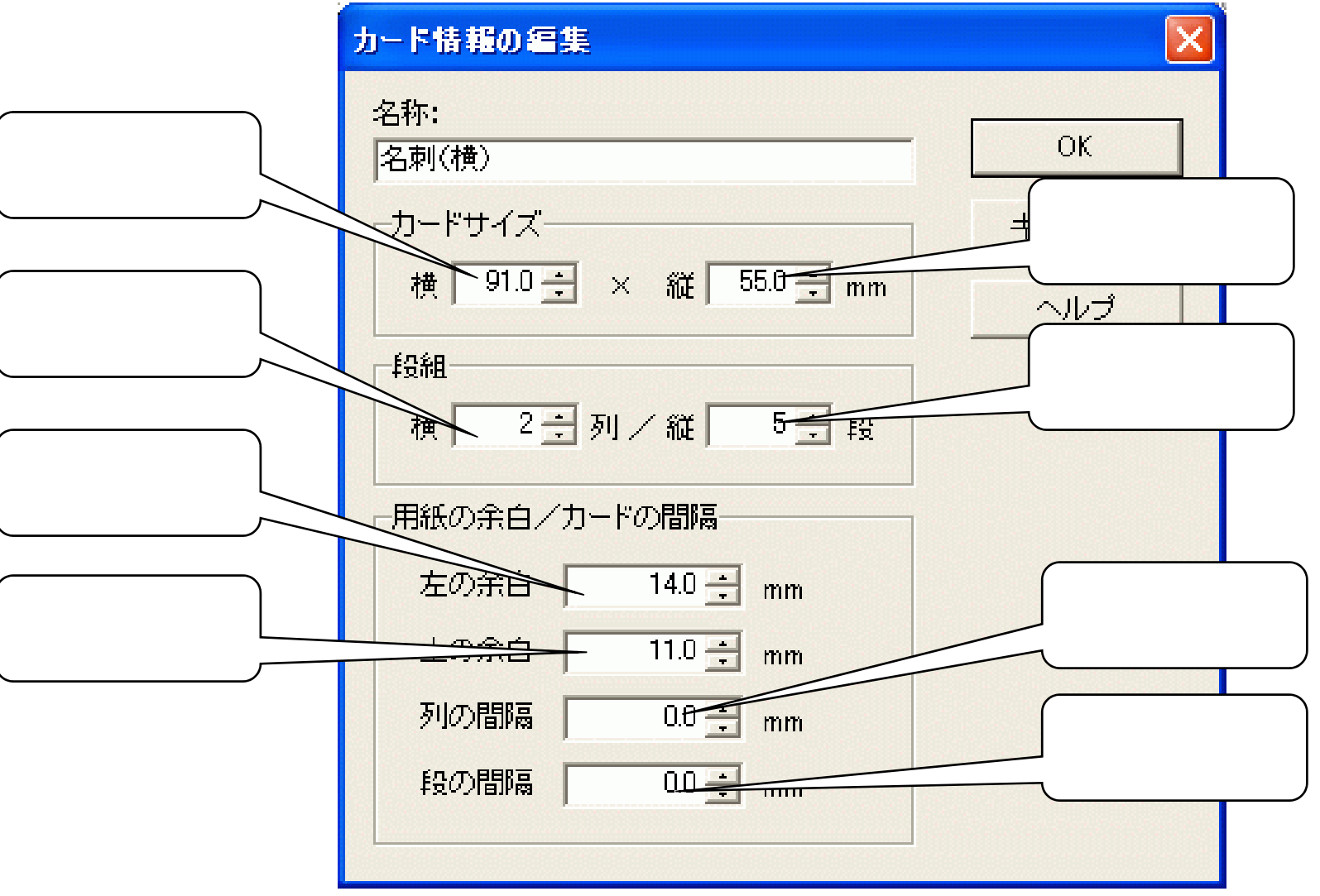

# (4.13)手順:11:ファイルをセーブする

- ■[ファイル(1)]-[名前を 付けて保存(2)]をクリッ クする。
- 「カードを保存」ダイアログで、保存場所をデスクトップにする。すなわち、保存場所の[]をクリック(3)してマップを出し、デスクトップの行をクリック(4)する。

ファイル名として自分の名前を入力(5)し、[保存]をクリック(6)する。
 デスクトップ上に、ファイルが出来たことを確認する(7)。

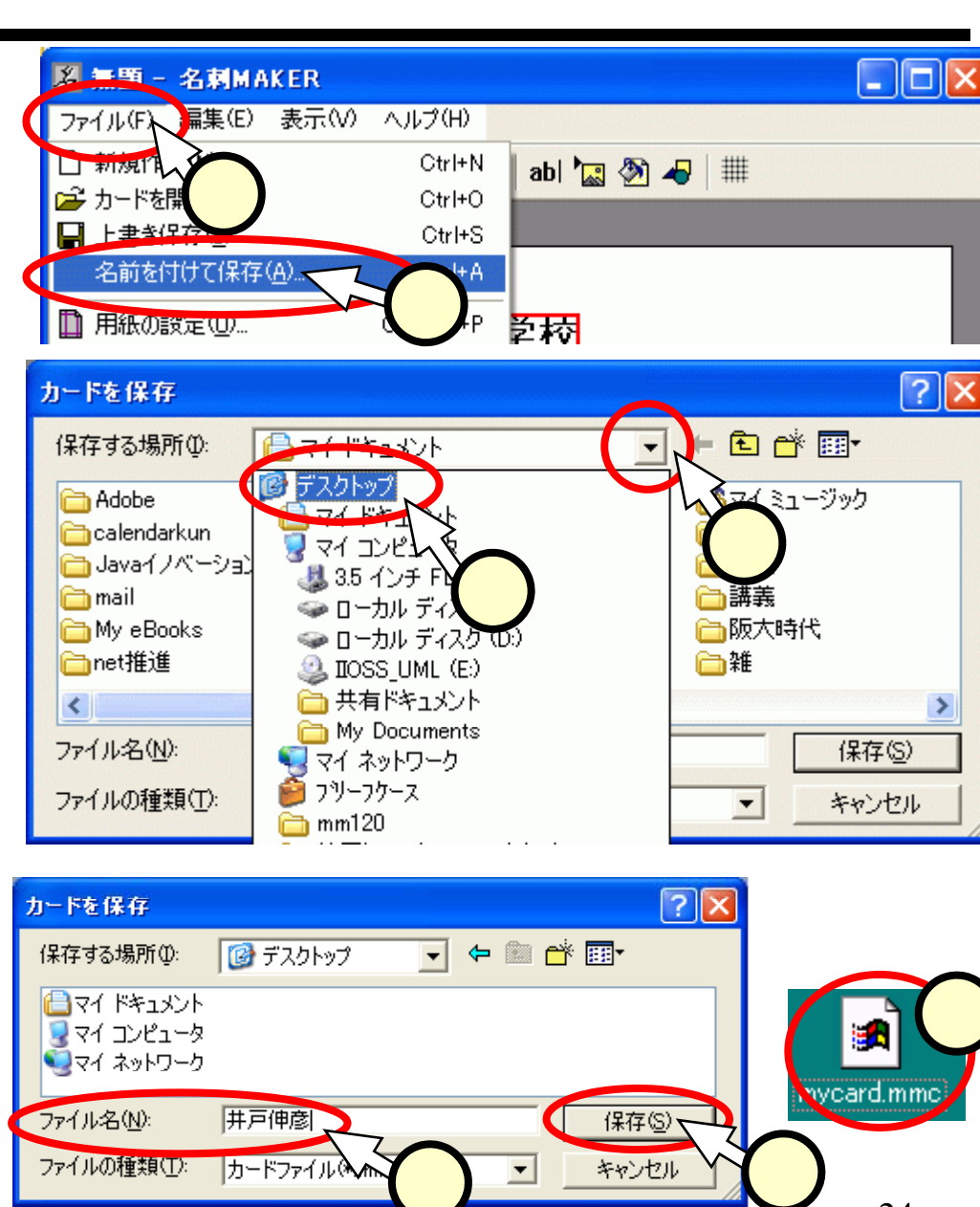

# (4.14)手順:12:ファイルを開く

- ■一度閉じてしまったファイルを 開く場合には、次の操作を行 います。
- ■「mm120」のフォルダで、 [MeishiMk.exe]のアイコンをク リック(1)する。
- ■開いた「名刺MAKER」の画面 で、[カードを開く]のボタン (2)をクリックする。
- ■先程編集したカードが現れ (③)、再び編集が出来るよう になる。

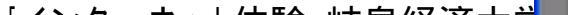

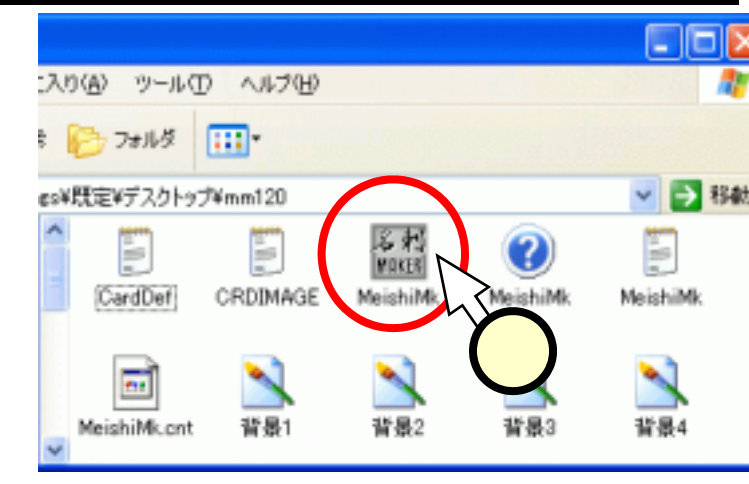

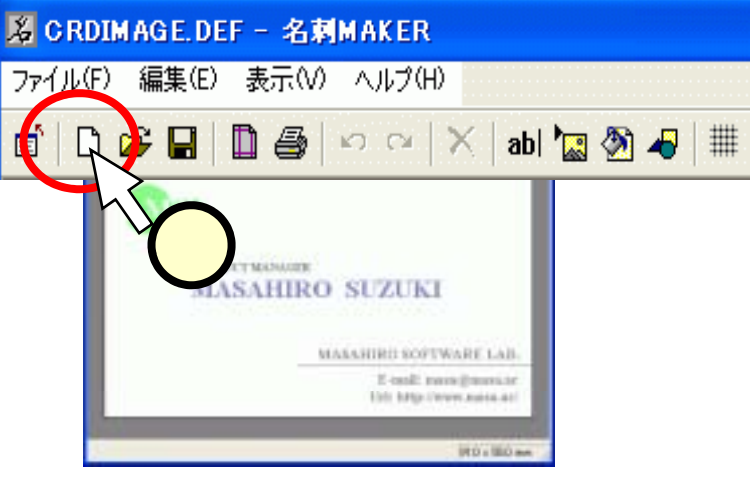

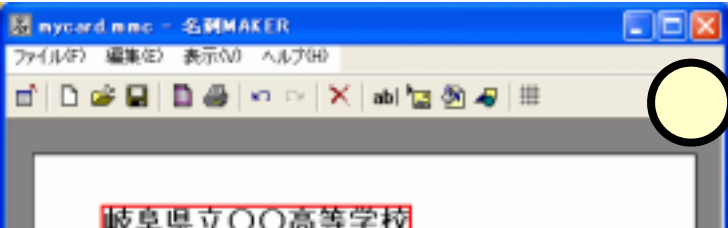

(4.15)手順:13:ファイルの転送

- ■作成した名刺MAKERのファイルのファイル名が、自分の名前になっていることを確認してください(拡張子を消さないように)。
  - 拡張子が表示されている場合

井戸伸彦.mmc

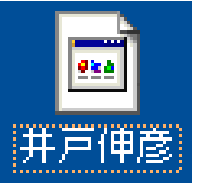

- ■「マイコンピュータ」のアイコン から、次のフォルダを順次開く。
  - [マイコンピュータ]
    - -[Outsider(<u>¥¥gkufs01)(R:)</u>]
    - -[模擬授業]-[students] (1

拡張子が表示されていない場合

井戸伸彦

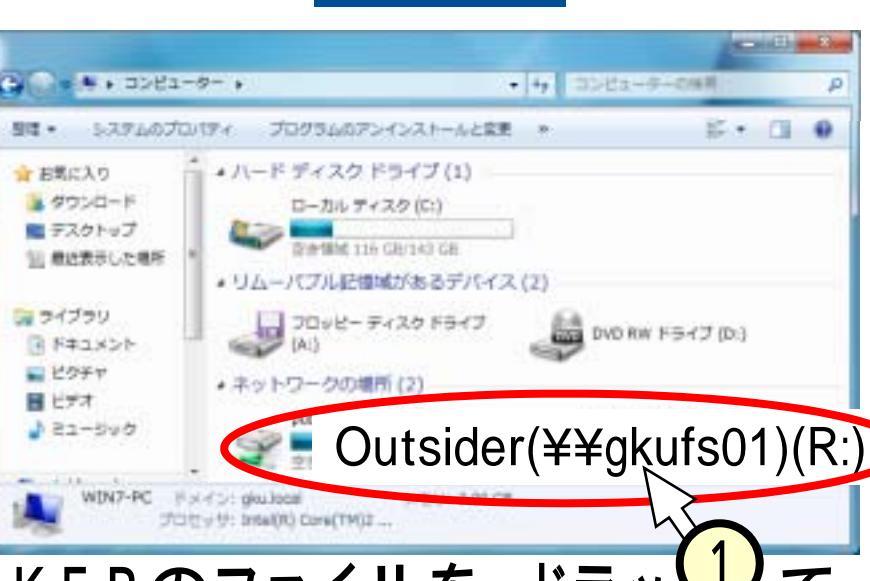

井戸伸彦.mmc

■自分の名前に変更した名刺MAKERのファイルを、ドラッして、 上記の[students]のフォルダにコピーする。

プリントアウトが済むまで、ちょっと待ってね!

# (5)gkufsってなんだ?

### ■gkufs : Gifu-Keizai University File System

| 国像ファイルの選択   |              |             |             | ? X      |
|-------------|--------------|-------------|-------------|----------|
| ファイルの場所仰: 🔇 | Outsider(¥¥  | ¥gkufs01)(R |             |          |
| 0-program   | 📄 inohira    | nakagawa    | 📄 shimizu   | <u> </u> |
| 1-mini      | 🚞 itaya      | 🚞 niinomi   | 🚞 sugihara  | <u> </u> |
| 🗋 akagi     | 🚞 kimura     | 🚞 okada     | 🚞 suzuki    |          |
| 🗀 Fp        | 🚞 matsui     | 🚞 okazaki   | 🚞 takahashi |          |
| 📄 hasegawa  | 🚞 matsushima | 🚞 s_yamada  | 🚞 takenaka  |          |
| 🗋 ido       | 🚞 morishita  | 🚞 shimakawa | 🚞 tsuzuki   |          |
| •           |              |             |             | F        |
|             |              |             | <b></b>     | (0)      |

# ネットワーク上でファイルを共有する仕組み。

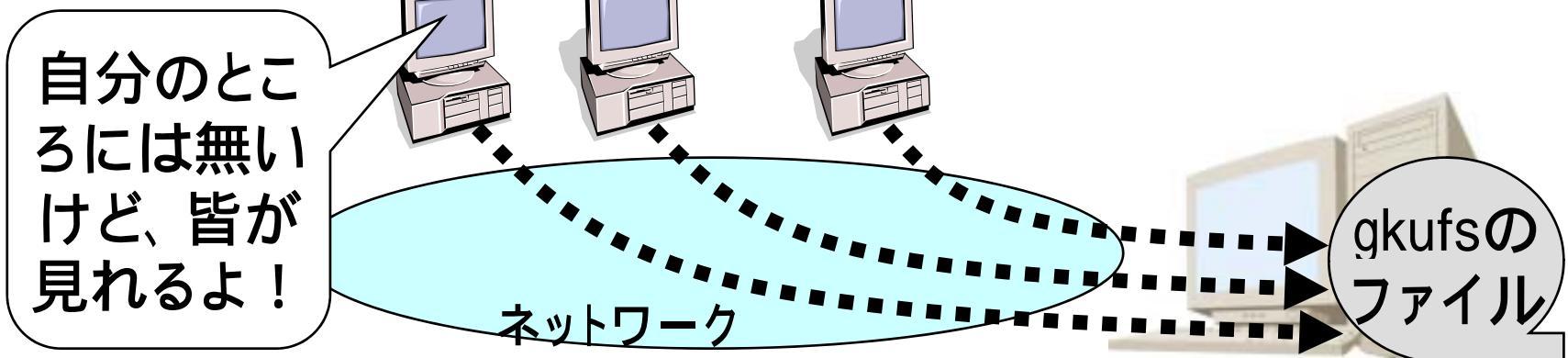

### おわりに

- ■受講生の皆さんは、"情報リテラシィ(literacy)"、あるい は、言葉を聞いたことがありますか?
- ■英語で"リテラシー"とは、文字を読んで書けることをさします。文字の読み書きが出来ない人の割合を文盲率といいますが、これは社会的基盤としての教育レベルを地域別に比較する尺度として用いられます。それでは、"情報リテラシー"とは何でしょうか?
- ■ご存知の通り、今日では生活のあらゆる場面で情報機器に 接する機会があります。情報化社会の中で文字を読み書き する能力が、"情報リテラシー"です。パソコンを用いて、 電子メイルを送りワープロ文書を作成することなどを思い 浮かべてください。これらの作業が出来なければ、情報化 社会においては文字が読み書きできないことと同じである 訳です。
- ■若いみなさんが、情報リテラシーをクリアして、魅力にあ ふれた"サイバースペース"の住人になられることを切に 祈っています